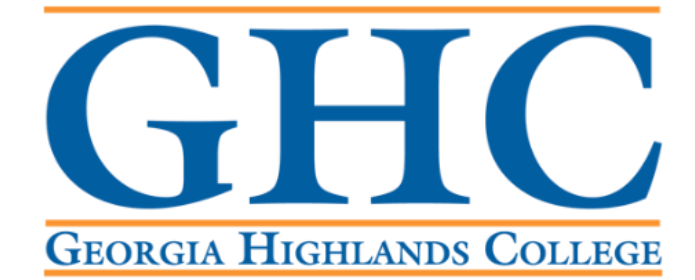

# **Office of the Registrar**

**Attendance Verification Process** 

Log into the GHC Faculty/Staff Intranet

- If you are off campus and not using a GHC issued device, you will need to use the VPN.
- Click on <u>VPN Access Instructions</u> and follow the steps there, if needed.

GHC Home > Faculty/Staff

## Faculty/Staff

Working at a GHC instructional site?

If you're a member of Georgia Highlands College's faculty & staff, click the button below to log on to the GHC Employee Portal.

ENTER FACULTY/STAFF INTRANET PORTAL

Working offsite? VPN Access is required.

Faculty & staff can access the GHC Employee Portal offsite with VPN software.

VPN Access Instructions

## Click on Information Technology.

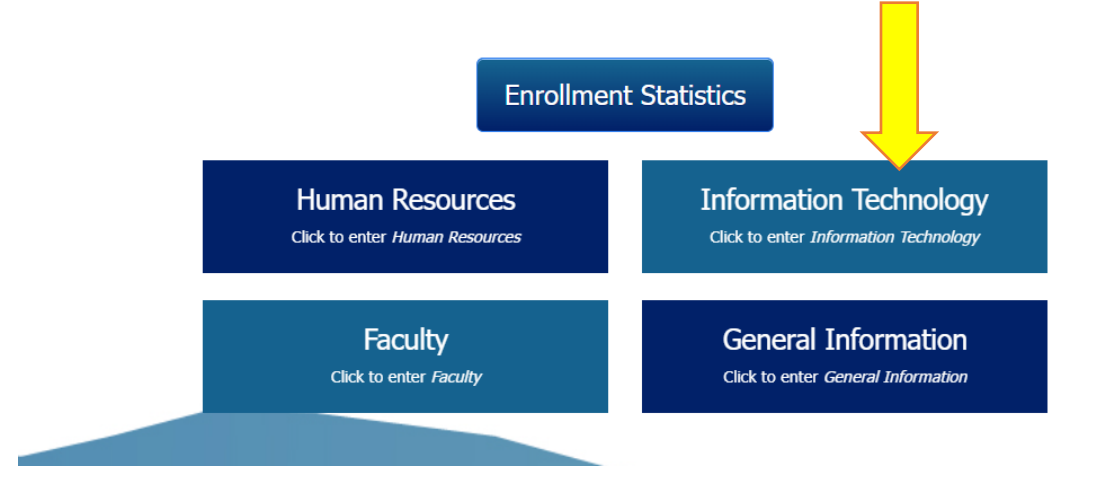

Click on Access a System.

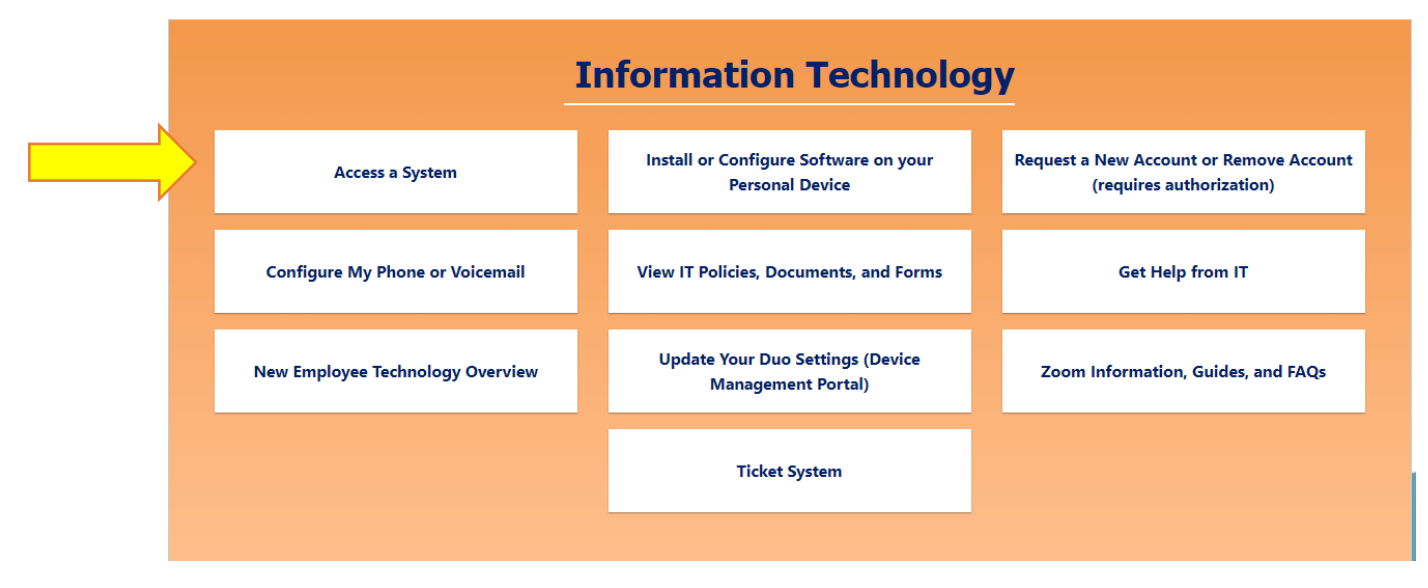

## Click on Banner/Score.

|       | Information Technology                |                                                          |                                                                     |  |  |  |  |  |
|-------|---------------------------------------|----------------------------------------------------------|---------------------------------------------------------------------|--|--|--|--|--|
|       | Access a System                       | Install or Configure Software on your<br>Personal Device | Request a New Account or Remove Account<br>(requires authorization) |  |  |  |  |  |
|       | Banner/Score                          |                                                          |                                                                     |  |  |  |  |  |
| r i i | D2L                                   |                                                          |                                                                     |  |  |  |  |  |
|       | Duo Device Management Portal          |                                                          |                                                                     |  |  |  |  |  |
|       | Microsoft Office 365 (Employee Email) |                                                          |                                                                     |  |  |  |  |  |
|       | GHC Employee Password Reset           |                                                          |                                                                     |  |  |  |  |  |
|       | Manually Connect to the "P-Drive"     |                                                          |                                                                     |  |  |  |  |  |
|       | Navigate                              |                                                          |                                                                     |  |  |  |  |  |
|       | OneUSG / PeopleSoft / Careers         |                                                          |                                                                     |  |  |  |  |  |
|       | Performance Progression               |                                                          |                                                                     |  |  |  |  |  |
|       | Works                                 |                                                          |                                                                     |  |  |  |  |  |
|       | Facilities Work Order System (Qware)  |                                                          |                                                                     |  |  |  |  |  |

Go to the Banner 9 Self Service Dashboards section and click on Faculty/Staff Self Service – Banner 9.

|                       | Welcome to Self Service Banner                                                    |
|-----------------------|-----------------------------------------------------------------------------------|
|                       | Production                                                                        |
|                       | GHCP PRODUCTION Argos                                                             |
|                       | Banner 9 Self Service Dashboards                                                  |
| SCORE: Self Service 9 | Student Self Service – Registration         Faculty/Staff Self Service – Banner 9 |
|                       | Financial Aid Dashboard                                                           |

## Go to the Faculty Course Maintenance section and click on Attendance Verification.

|   | Faculty Detailed Schedule                                                                                                    |
|---|----------------------------------------------------------------------------------------------------|
|   | Displays the faculty member's schedule for the selected term. Both primary and non-primary instructors with instructional assignments can access this page.                                   |
| ٠ | Faculty - Week at a Glance                                                                                                    |
|   | Display of all of an instructor's classes for the selected week                                                                                                    |
| ٠ | Assignments                                                                                                    |
|   | All classes to which a faculty member is assigned; history includes all current and past assignments while active shows all assigned classes that have students registered for them.          |
|   | Syllabus                                                                                                    |
|   | Maintain syllabus information, learning objectives, required materials, and technical requirements for the course; either type the information or copy from another source and paste.         |
| ٠ | Office Hours                                                                                                    |
|   | View or maintain office hours for a class; slect the Display check box to allow students to view a class's office hours on the Web; using the Copy To pull down list, the instructor can also |
|   | populate the office hours for other sectionsView or maintain office hours for a class; slect the Display check box to allow students to view a class's office hours on the Web; using the Co  |
|   | To pull down list, the instructor can also populate the office hours for other sections.                                                                                                    |
| ٠ | Faculty Grade Entry                                                                                                    |
|   | Enter and update midterm, final, and incomplete grades, in addition to the last date of attendance and hours attended.                                                                        |
| ٠ | Attendance Tracking                                                                                                    |
|   | Track attendance and absence statistics for students by CRN and meeting                                                                                                    |
| ٠ | Faculty View Academic Transcript                                                                                                    |
| ٠ | Attendance Verification                                                                                                    |

#### Log into SCORE.

| User ID:                                                                                                    |  |  |  |  |  |  |
|----------------------------------------------------------------------------------------------------|--|--|--|--|--|--|
| Login Forgot PIN? Retrieve Email Address                                                                                                    |  |  |  |  |  |  |
| RELEASE: 8.9                                                                                                    |  |  |  |  |  |  |
| © 2020 Ellucian Company L.P. and its affiliates.<br>This software contains confidential and proprietary information of Ellucian or its subsidiaries.<br>Use of this software is limited to Ellucian licensees, and is subject to the terms and conditions of one or more written license agreements between Ellucian and<br>such licensees. |  |  |  |  |  |  |

#### **Click on Faculty Services.**

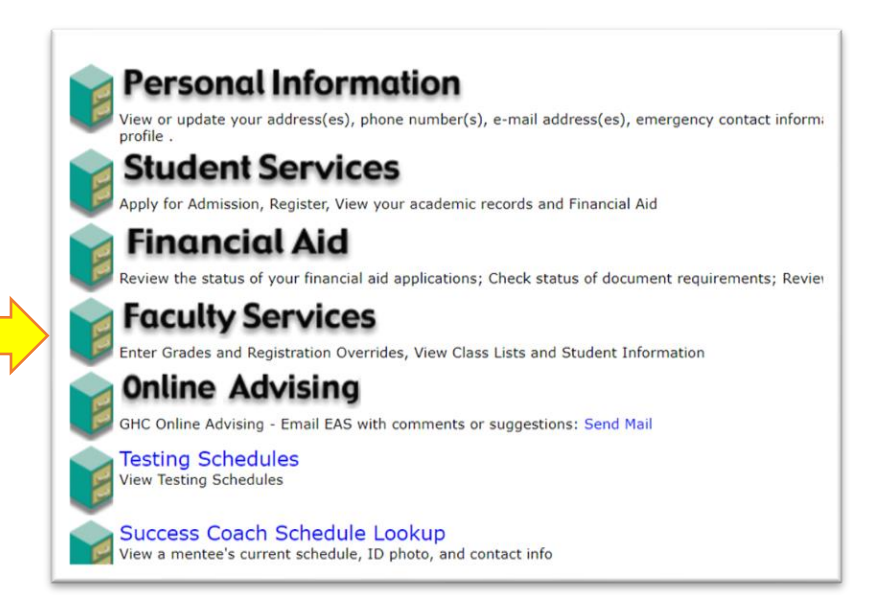

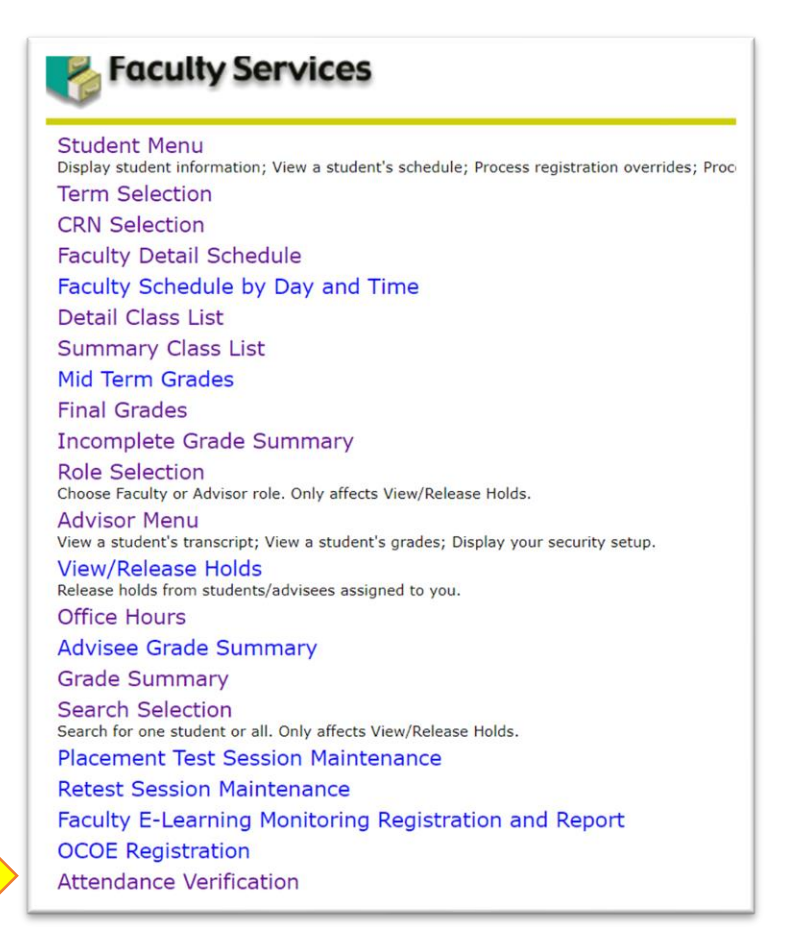

Select the Term and click Submit.

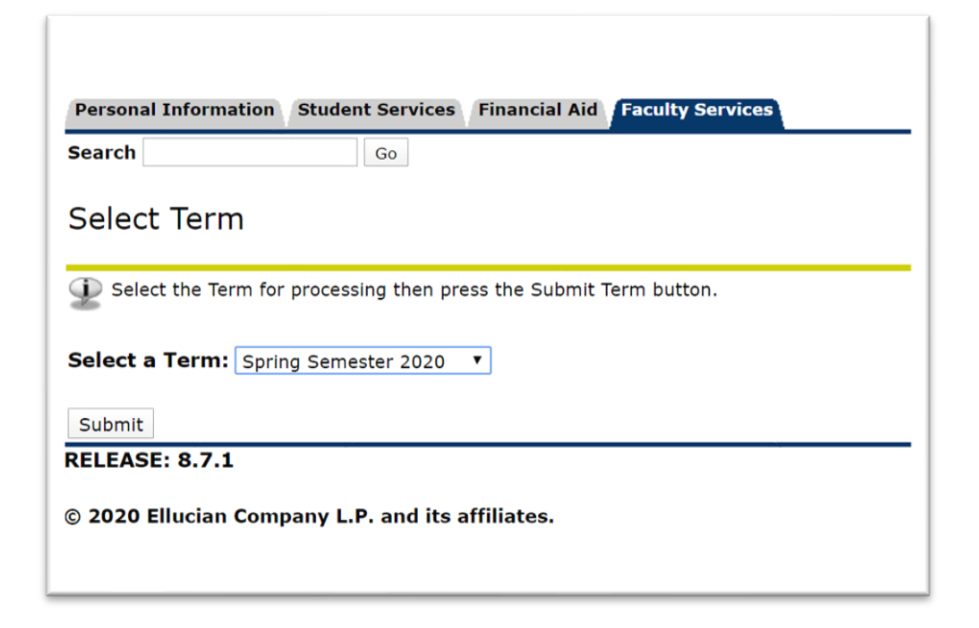

| Personal 1     | Information Student Services Financial Aid Faculty Services                   |  |  |  |  |  |  |  |
|----------------|-------------------------------------------------------------------------------|--|--|--|--|--|--|--|
| Search         | Go                                                                            |  |  |  |  |  |  |  |
| Select         | Select CRN                                                                    |  |  |  |  |  |  |  |
| Dease          | e enter the CRN you wish to access, or select a different term from the menu. |  |  |  |  |  |  |  |
| CRN:           | ACCT 2101 W2: Principles of Accounting I, 20006 (24) ▼                        |  |  |  |  |  |  |  |
| Submit         |                                                                               |  |  |  |  |  |  |  |
|                | [ Enter Section Identifier (CRN) Directly ]                                   |  |  |  |  |  |  |  |
| RELEASE: 8.7.1 |                                                                               |  |  |  |  |  |  |  |
| © 2020 El      | © 2020 Ellucian Company L.P. and its affiliates.                              |  |  |  |  |  |  |  |

#### View the Roster of Students.

Attendance Verification

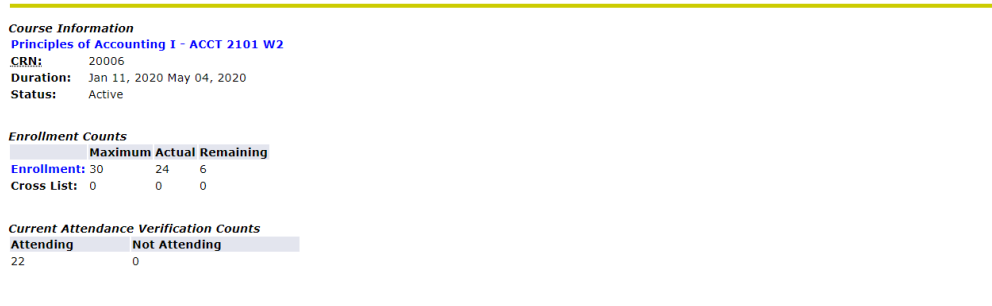

Check Here to Verify Completion of Attendance Verification Data Entry ==> 🗉 Section is currently - NOT VERIFIED -

An asterisk will appear next to the appropriate field if any of the following conditions exist: 1) The student has more than one major or department in his/her primary or secondary curriculum. 2) The student has a program, level, colleg that is different from that in his/her primary curriculum.

If the word Confidential appears next to a students name, the personal information is to be kept confidential.

| Currently Enrolled Students - Attending |                  |                       |     |                    |                              |         |                 |
|-----------------------------------------|------------------|-----------------------|-----|--------------------|------------------------------|---------|-----------------|
| Check if<br>Not Attending               | Record<br>Number | Student Name          | ID  | Reg Status         | Level                        | Credits | Date Registered |
|                                         | 1                | Anderson, Kathryn E.  | 900 | **Web Registered** | Undergraduate - semester sys | 3.000   | 26-JAN-2020     |
|                                         | 2                | Bankston, Misty N.    | 900 | ""Web Registered"" | Undergraduate - semester sys | 3.000   | 26-JAN-2020     |
|                                         | 3                | Barnett, Anna N.      | 900 | **Registered**     | Undergraduate - semester sys | 3.000   | 26-JAN-2020     |
|                                         | 4                | Beringause, Jordan L. | 900 | **Web Registered** | Undergraduate - semester sys | 3.000   | 26-JAN-2020     |
|                                         | 5                | Carr, Annelies C.     | 900 | **Registered**     | Undergraduate - semester sys | 3.000   | 26-JAN-2020     |
|                                         | 6                | Croomes, Dacia        | 900 | **Web Registered** | Undergraduate - semester sys | 3.000   | 26-JAN-2020     |
|                                         | 7                | Evans, Karen R.       | 900 | **Web Registered** | Undergraduate - semester sys | 3.000   | 26-JAN-2020     |
|                                         | 8                | Fossett, Madison N.   | 900 | **Web Registered** | Undergraduate - semester sys | 3.000   | 26-JAN-2020     |

#### Check students who have Not Attended then click SAVE.

Attendance Verification

Course Information Principles of Accounting I - ACCT 2101 W2 CRN: 2006 Duration: Jan 11, 2020 May 04, 2020 Status: Active 
 Enrollment Counts

 Maximum
 Actual Remaining

 Enrollment:
 30
 24
 6

 Cross List:
 0
 0
 0
 Current Attendace Verification CountsAttendingNot Attending220

Check Here to Verify Completion of Attendance Verification Data Entry ==> 🛛 Section is currently - NOT VERIFIED -

An asterisk will appear next to the appropriate field if any of the following conditions exist: 1) The student has more than one major or department in his/her primary or secondary curriculum. 2) The student has a program, level, college, or do that is different from that in his/her primary curriculum.

If the word Confidential appears next to a students name, the personal information is to be kept confidential.

| Check if<br>Not Attending | Record<br>Number | Student Name           | ID  | Reg Status         | Level                        | Credits | Date Registered |
|---------------------------|------------------|------------------------|-----|--------------------|------------------------------|---------|-----------------|
|                           | 1                | Anderson, Kathryn E.   | 900 | **Web Registered** | Undergraduate - semester sys | 3.000   | 26-JAN-2020     |
| <b>e</b>                  | 2                | Bankston, Misty N.     | 900 | **Web Registered** | Undergraduate - semester sys | 3.000   | 26-JAN-2020     |
|                           | 3                | Barnett, Anna N.       | 900 | **Registered**     | Undergraduate - semester sys | 3.000   | 26-JAN-2020     |
|                           | 4                | Beringause, Jordan L.  | 900 | **Web Registered** | Undergraduate - semester sys | 3.000   | 26-JAN-2020     |
|                           | 5                | Carr, Annelies C.      | 900 | **Registered**     | Undergraduate - semester sys | 3.000   | 26-JAN-2020     |
|                           | 6                | Croomes, Dacia         | 900 | **Web Registered** | Undergraduate - semester sys | 3.000   | 26-JAN-2020     |
| <b>v</b>                  | 7                | Evans, Karen R.        | 900 | **Web Registered** | Undergraduate - semester sys | 3.000   | 26-JAN-2020     |
|                           | 8                | Fossett, Madison N.    | 900 | **Web Registered** | Undergraduate - semester sys | 3.000   | 26-JAN-2020     |
|                           | 9                | Gardner, Kaylee A.     | 900 | **Web Registered** | Undergraduate - semester sys | 3.000   | 26-JAN-2020     |
|                           | 10               | Gatlin, Jatauna I.     | 900 | **Web Registered** | Undergraduate - semester sys | 3.000   | 26-JAN-2020     |
|                           | 11               | Greer, Sarah           | 900 | **Web Registered** | Undergraduate - semester sys | 3.000   | 26-JAN-2020     |
|                           | 12               | Hopper, Christianne L. | 900 | **Web Registered** | Undergraduate - semester sys | 3.000   | 26-JAN-2020     |
|                           | 13               | Jackson, Natalie S.    | 900 | **Web Registered** | Undergraduate - semester sys | 3.000   | 26-JAN-2020     |
|                           | 14               | Jones, Aaron           | 900 | **Web Registered** | Undergraduate - semester sys | 3.000   | 26-JAN-2020     |
|                           | 15               | Lodge, Connor T.       | 900 | **Web Registered** | Undergraduate - semester sys | 3.000   | 26-JAN-2020     |
|                           | 16               | Luu, Thien D.          | 900 | ""Web Registered"" | Undergraduate - semester sys | 3.000   | 26-JAN-2020     |
|                           | 17               | Miller, Penny L.       | 900 | **Web Registered** | Undergraduate - semester sys | 3.000   | 26-JAN-2020     |
|                           | 18               | Paul, Stephen S.       | 900 | **Registered**     | Undergraduate - semester sys | 3.000   | 26-JAN-2020     |
|                           | 19               | Ponder, Shelby L.      | 900 | **Web Registered** | Undergraduate - semester sys | 3.000   | 26-JAN-2020     |
|                           | 20               | Richardson, Skye S.    | 900 | **Registered**     | Undergraduate - semester sys | 3.000   | 26-JAN-2020     |
|                           | 21               | Stumpp, Brianna K.     | 900 | **Web Registered** | Undergraduate - semester sys | 3.000   | 26-JAN-2020     |
| -                         | 22               | Wasson, Tanner J.      | 900 | **Registered**     | Undergraduate - semester sys | 3.000   | 26-JAN-2020     |

Return to Previous

[ Term Selection | CRN Selection ]

RELEASE: 8.34

© 2020 Ellucian Company L.P. and its affiliates.

## Clicking SAVE now does not submit the roster for verification. Wait until the attendance deadline date to submit the roster for verification.

Attendance Verification

Course Information Principles of Accounting I - ACCT 2101 W2 CRN: 2006 Duration: Jan 11, 2020 May 04, 2020 Status: Active Enrollment Counts Maximum Actual Remaining Enrollment: 30 24 6 Cross List: 0 0 0 Current Attendace Verification CountsAttendingNot Attending220

Check Here to Verify Completion of Attendance Verification Data Entry ==> 🗉 Section is currently - NOT VERIFIED -

An asterisk will appear next to the appropriate field if any of the following conditions exist: 1) The student has more than one major or department in his/her primary or secondary curriculum. 2) The student has a program, level, college, or do that is different from that in his/her primary our curriculum.

If the word Confidential appears next to a students name, the personal information is to be kept confidential.

| Currently Enrolled S      | Currently Enrolled Students - Attending |                        |      |                    |                              |         |                 |  |  |
|---------------------------|-----------------------------------------|------------------------|------|--------------------|------------------------------|---------|-----------------|--|--|
| Check if<br>Not Attending | Record<br>Number                        | Student Name           | ID   | Reg Status         | Level                        | Credits | Date Registered |  |  |
|                           | 1                                       | Anderson, Kathryn E.   | 900  | **Web Registered** | Undergraduate - semester sys | 3.000   | 26-JAN-2020     |  |  |
| <b>\$</b>                 | 2                                       | Bankston, Misty N.     | 900  | **Web Registered** | Undergraduate - semester sys | 3.000   | 26-JAN-2020     |  |  |
|                           | 3                                       | Barnett, Anna N.       | 900  | **Registered**     | Undergraduate - semester sys | 3.000   | 26-JAN-2020     |  |  |
|                           | 4                                       | Beringause, Jordan L.  | 900  | **Web Registered** | Undergraduate - semester sys | 3.000   | 26-JAN-2020     |  |  |
| <b>\$</b>                 | 5                                       | Carr, Annelies C.      | 900  | **Registered**     | Undergraduate - semester sys | 3.000   | 26-JAN-2020     |  |  |
|                           | 6                                       | Croomes, Dacia         | 900  | **Web Registered** | Undergraduate - semester sys | 3.000   | 26-JAN-2020     |  |  |
| <b>v</b>                  | 7                                       | Evans, Karen R.        | 900  | **Web Registered** | Undergraduate - semester sys | 3.000   | 26-JAN-2020     |  |  |
|                           | 8                                       | Fossett, Madison N.    | 900  | **Web Registered** | Undergraduate - semester sys | 3.000   | 26-JAN-2020     |  |  |
|                           |                                         |                        |      |                    |                              |         |                 |  |  |
|                           | 9                                       | Gardner, Kaylee A.     | 900  | **Web Registered** | Undergraduate - semester sys | 3.000   | 26-JAN-2020     |  |  |
|                           | 10                                      | Gatlin, Jatauna I.     | 900  | **Web Registered** | Undergraduate - semester sys | 3.000   | 26-JAN-2020     |  |  |
|                           | 11                                      | Greer, Sarah           | 900: | **Web Registered** | Undergraduate - semester sys | 3.000   | 26-JAN-2020     |  |  |
|                           | 12                                      | Hopper, Christianne L. | 900  | **Web Registered** | Undergraduate - semester sys | 3.000   | 26-JAN-2020     |  |  |
|                           | 13                                      | Jackson, Natalie S.    | 900: | **Web Registered** | Undergraduate - semester sys | 3.000   | 26-JAN-2020     |  |  |
|                           | 14                                      | Jones, Aaron           | 900  | **Web Registered** | Undergraduate - semester sys | 3.000   | 26-JAN-2020     |  |  |
|                           | 15                                      | Lodge, Connor T.       | 900: | **Web Registered** | Undergraduate - semester sys | 3.000   | 26-JAN-2020     |  |  |
|                           | 16                                      | Luu, Thien D.          | 900  | **Web Registered** | Undergraduate - semester sys | 3.000   | 26-JAN-2020     |  |  |
|                           | 17                                      | Miller, Penny L.       | 900  | **Web Registered** | Undergraduate - semester sys | 3.000   | 26-JAN-2020     |  |  |
|                           | 18                                      | Paul, Stephen S.       | 900  | **Registered**     | Undergraduate - semester sys | 3.000   | 26-JAN-2020     |  |  |
|                           | 19                                      | Ponder, Shelby L.      | 900  | **Web Registered** | Undergraduate - semester sys | 3.000   | 26-JAN-2020     |  |  |
|                           | 20                                      | Richardson, Skye S.    | 900  | **Registered**     | Undergraduate - semester sys | 3.000   | 26-JAN-2020     |  |  |
|                           | 21                                      | Stumpp, Brianna K.     | 900  | **Web Registered** | Undergraduate - semester sys | 3.000   | 26-JAN-2020     |  |  |
|                           | 22                                      | Wasson, Tanner J.      | 900  | **Registered**     | Undergraduate - semester sys | 3.000   | 26-JAN-2020     |  |  |
|                           |                                         |                        |      |                    |                              |         |                 |  |  |
| SAVE                      |                                         |                        |      |                    |                              |         |                 |  |  |

Return to Previous

[ Term Selection | CRN Selection ]

RELEASE: 8.34

© 2020 Ellucian Company L.P. and its affiliates.

#### Review student reported as Not Attending section.

Attendance Verification - Updates Completed

| Course InformationPrinciples of Accounting I - ACCT 2101 W2CRN:20006                                                                                                    |                                           |                    |  |  |  |  |
|----------------------------------------------------------------------------------------------------|-------------------------------------------|--------------------|--|--|--|--|
| Section verification remains as: - NOT VERIFIED -                                                                                                    |                                           |                    |  |  |  |  |
| An asterisk will appear next to the appropriate field if any of the following conditions exist: 1) The student has more than one majo that is different from that in his/her primary curriculum. |                                           |                    |  |  |  |  |
| If the word Confidential appears next to a students name,                                                                                                    | the personal information is to be kept co | nfidential.        |  |  |  |  |
| Students Reported as Not Attending                                                                                                    |                                           |                    |  |  |  |  |
| Student Name                                                                                                    | ID                                        | Reg Status         |  |  |  |  |
| Evans, Karen R.                                                                                                    | 900155351                                 | **Web Registered** |  |  |  |  |
| Gatlin, Jatauna I.                                                                                                    | 900108230                                 | **Web Registered** |  |  |  |  |
| Main Menu                                                                                                    |                                           |                    |  |  |  |  |
|                                                                                                    |                                           |                    |  |  |  |  |

On the day of the deadline for attendance posting you must Verify Attendance, check the box and SAVE. NOTE you can only submit the Attendance Verification Data once so make sure have verified those students who are attending and those not attending you class.

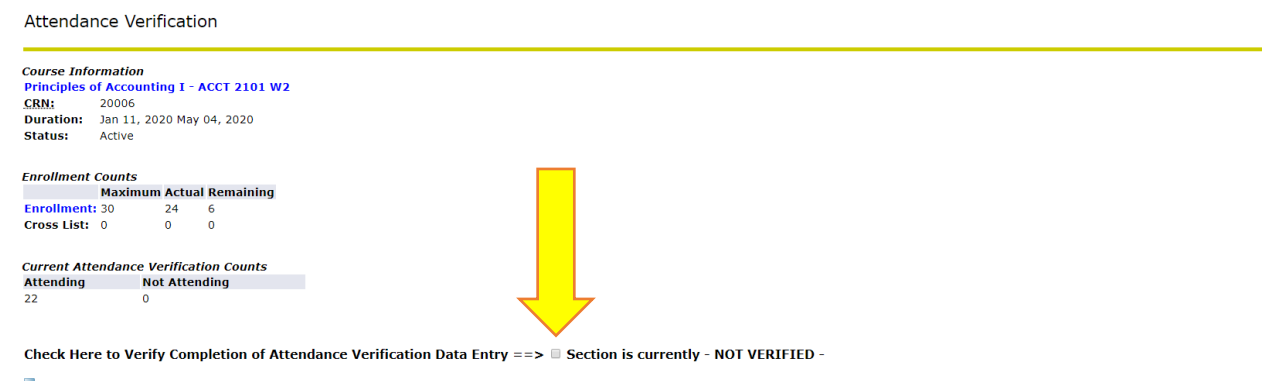

An asterisk will appear next to the appropriate field if any of the following conditions exist: 1) The student has more than one major or department in his/her primary or secondary curriculum. 2) The student has a program, level, college, or do that is different from that in his/her primary curriculum.

If the word Confidential appears next to a students name, the personal information is to be kept confidential.

| Currently Enrolled Students - Attending                                                                                                    |                  |                       |           |                    |                              |         |                 |
|----------------------------------------------------------------------------------------------------|------------------|-----------------------|-----------|--------------------|------------------------------|---------|-----------------|
| Check if<br>Not Attending                                                                                                    | Record<br>Number | Student Name          | ID        | Reg Status         | Level                        | Credits | Date Registered |
|                                                                                                    | 1                | Anderson, Kathryn E.  | 900161984 | **Web Registered** | Undergraduate - semester sys | 3.000   | 26-JAN-2020     |
| <ul> <li>Image: A start of the start of the start of</li></ul> | 2                | Bankston, Misty N.    | 900054019 | **Web Registered** | Undergraduate - semester sys | 3.000   | 26-JAN-2020     |
|                                                                                                    | 3                | Barnett, Anna N.      | 900139026 | **Registered**     | Undergraduate - semester sys | 3.000   | 26-JAN-2020     |
|                                                                                                    | 4                | Beringause, Jordan L. | 900147271 | **Web Registered** | Undergraduate - semester sys | 3.000   | 26-JAN-2020     |
|                                                                                                    | 5                | Carr, Annelies C.     | 900153297 | **Registered**     | Undergraduate - semester sys | 3.000   | 26-JAN-2020     |
|                                                                                                    | 6                | Croomes, Dacia        | 900156323 | **Web Registered** | Undergraduate - semester sys | 3.000   | 26-JAN-2020     |
| •                                                                                                    | 7                | Evans, Karen R.       | 900155351 | **Web Registered** | Undergraduate - semester sys | 3.000   | 26-JAN-2020     |
|                                                                                                    | 8                | Fossett, Madison N.   | 900159263 | **Web Registered** | Undergraduate - semester sys | 3.000   | 26-JAN-2020     |

## VERIFIED is now displayed.

| Personal Information Alumni and Friends Advancement Officers Student Financial Aid Faculty Services Employee Fi | inance                                |  |  |  |  |  |  |
|----------------------------------------------------------------------------------------------------|---------------------------------------|--|--|--|--|--|--|
| Search (3a)                                                                                                    | RETURN TO MENU SETE MAP HELP EXIT     |  |  |  |  |  |  |
| Attendance Verification - Updates Completed                                                                     |                                       |  |  |  |  |  |  |
| Course Information<br>Intro to Mathematical Hudeling - MATH 1101 Q<br>CRN: 54904                                |                                       |  |  |  |  |  |  |
| Section verification entered: - VERSFIED -                                                                      |                                       |  |  |  |  |  |  |
| NO STUDENT UPDATES SAVED                                                                                        |                                       |  |  |  |  |  |  |
| Main Menu                                                                                                    |                                       |  |  |  |  |  |  |
|                                                                                                    | P Reven Reference I allow Reference I |  |  |  |  |  |  |